## **Removing projects**

To remove a project

≙

- 1. From the main menu, select Collaborate > Projects. The Manage Projects dialog opens.
- Select the project you want to remove.
  Click Remove.

| Manage Projects X                                                                                                    |                            |              |
|----------------------------------------------------------------------------------------------------|----------------------------|--------------|
| Manage Teamwork Cloud projects<br>Manage online and offline server projects. For online projects,<br>you can add a new or open, rename, or remove a selected project.<br>For offline projects, you can open or remove a selected server<br>projects. Note that online server projects are removed from a |                            |              |
| Online Projects Offline Projects                                                                                                    |                            |              |
| 📰 🔃 🕫 👒 🛈 🎼 主 📄 🖻 🏦 🖾 🖉                                                                                                    |                            |              |
| Name ^                                                                                                    | Last modified              | Branch       |
| ⊕ ☐ 0001                                                                                                    |                            | ^            |
| 🕀 🛄 123a                                                                                                    |                            |              |
| 🗇 🛅 0002                                                                                                    | Friday, April 22, 2022 2:2 | trunk 📖 🗸    |
| Q Type here to filter projects                                                                                                    |                            |              |
| Open                                                                                                    | Rename New                 | Clone Remove |
|                                                                                                    |                            | Close Help   |

4. In the dialog that opens, select Yes. The project will be removed from Teamwork Cloud.

Removed projects are not deleted from the Teamwork Cloud database. To permanently delete resources from the database, use the Data Manager tool.